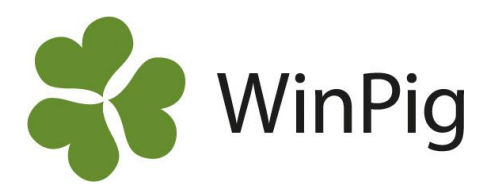

# Anpassa layouter

Efter en installation och även när man skapat en ny besättning i WinPig är alla inmatningsbilder och rapporter i standardutförande. Som användare kan du själv anpassa bilder och t.ex. ändra kolumnernas ordningsföljd.

De viktigaste funktioner som ingår i det vi kallar layout är:

- Vilka kolumner som visas och hur breda de ska vara
- Vilka resultatmått som visas och antal decimaler
- Sortering, i vilken ordning raderna ska visas
- Inställningar för filter, om filterraden ska visas och om något filter ska vara förvalt
- Var markören ska stå då man kommer till bilden
- Om layouten ska vara den som visas i första hand

#### Gör en egenanpassad layout

Layouter som är skrivna med fet kursiv stil är standardlayouter (=globala layouter). Ändra ingenting i en global layout, eftersom ändringarna kommer att försvinna vid uppdatering av programmet. Vill du att gjorda ändringar ska finnas kvar kopierar du därför först en global layout och gör sedan önskade ändringar.

#### A. Kopiera och byta namn

- Klicka på pilen till höger om layout-namnet *PigVision* (Bild 1).
- 2. Peka (klicka inte) på den layout du vill ändra i och kopiera.
- 3. Peka (klicka inte) på Kopiera.
- 4. Klicka i fältet för namn och ändra till något valfritt namn, tryck Enter.

Gör därefter önskade ändringar i den nya layouten enligt instruktionen nedan.

#### B. Göra ändringar

Kontrollera att den layout som ska ändras är aktiv (Bild 2).

*Kolumnbredden* ändras genom att man drar i den högra kanten på en kolumnrubrik.

*Sorteringsordningen* ändras genom att man klickar på rubriken. Klickar man en gång till ändras sorteringsordningen till tvärtom.

Ytterligare *layoutinställningar* görs med hjälp av ikonen Layoutinställning . Se nästa sida.

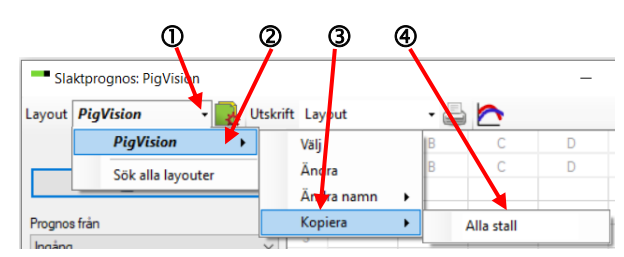

Bild 1. Kopiera och byt namn

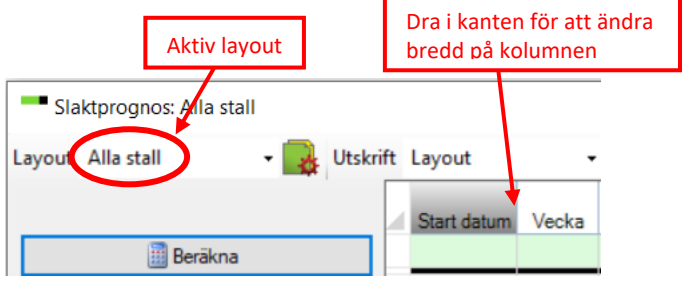

Bild 2. Kolumnbredd och ikon för layoutinställningar

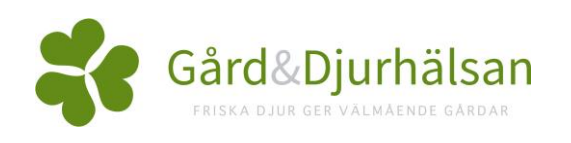

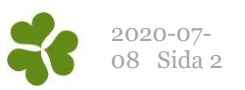

# Det går att **välja till och ta bort kolumner/resultatmått**. Klicka på fliken Kolumner (se Bild 3).

En bock i rutan framför namnet betyder att kolumnen/ resultatmåttet visas. Dölj kolumner genom att ta bort bocken.

#### Flytta kolumner/rader

Klicka på namnet på den kolumn/rad som ska flyttas och välj Upp eller Ner beroende på vart den ska flyttas.

#### Bild 4. Fliken Funktion och utseende

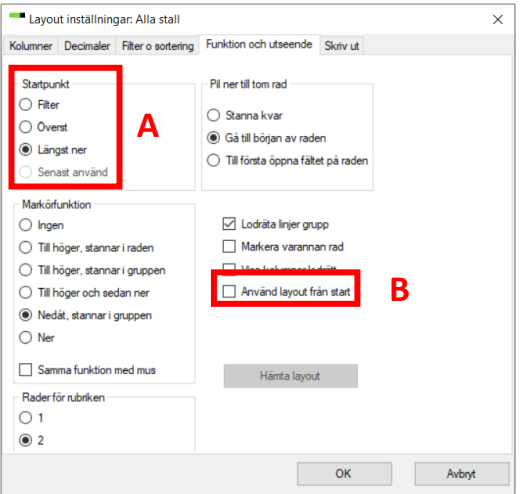

| Kolumner | Decimaler                                                                                                    | Filter o sortering                  | Funktion och | utseende | Skriv ut                                                                                            |                 |
|----------|----------------------------------------------------------------------------------------------------|-------------------------------------|--------------|----------|----------------------------------------------------------------------------------------------------|-----------------|
| Sök [    |                                                                                                    |                                     | Visa alla    | Nästa    | Alla nivåer                                                                                         |                 |
|          | laktade<br>art datum<br>scka<br>II datum<br>satta<br>satta<br>satta, medek<br>satta, medek<br>satta, medek<br>satta, medek<br>satta satta<br>satta satta<br>satta<br>satta satta<br>satta<br>satta | rikt<br>ktgrisar<br>sar<br>de<br>si |              |          | Infoga<br>Kopier<br>Rader<br>Fhtta<br>Upp<br>Ner<br>Generelt<br>Fys<br>Sök av.<br>> Andra<br>±<br>+ | ra<br>ra<br>/på |
|          |                                                                                                    |                                     |              |          |                                                                                                    |                 |

*Startpunkt för markören* bestäms på fliken "Funktion och utseende" (se A på Bild 4).

Här bör man också bocka för "**Använd layout från start**" (markerat B på Bild 4). Då kommer denna layout att vara förvald nästa gång bilden/menyvalet/rapporten öppnas.

#### Bild 5. Filter och sortering

#### Spara filter

Om man vill att ett aktivt filter ska ligga kvar klickar man på "Aktivera aktuellt filter" på fliken "Filter och sortering". Kontrollera sedan att Spara och Behåll är förbockade.

#### Spara sortering

Vill man spara en sortering klickar man på "Aktivera aktuell sortering" och kontrollera sedan att Spara och Behåll är förbockade.

| Kolumner | Decimaler                         | Filter o sortering | Funktion och utseende  | Skriv ut |  |
|----------|-----------------------------------|--------------------|------------------------|----------|--|
| Filter   |                                   |                    |                        |          |  |
|          | ∕ Spara                           | 🗹 Behåll           | Aktivera aktuellt filt | er       |  |
|          | Lås filterra                      | d                  |                        |          |  |
|          | <ul> <li>Visa filterra</li> </ul> | bd                 |                        |          |  |
| Sorterin | ig                                |                    |                        |          |  |
|          | Z Spara                           | 🔽 Behåll           | Aktivera aktuell sorte | ring     |  |
|          | Lås sorteri                       | ng                 |                        |          |  |
|          |                                   |                    |                        |          |  |
|          |                                   |                    |                        |          |  |
|          |                                   |                    |                        |          |  |
|          |                                   |                    |                        |          |  |
|          |                                   |                    |                        |          |  |
|          |                                   |                    |                        |          |  |

#### Bild 3. Välj kolumner/resultatmått

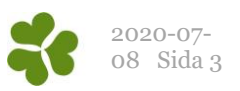

## Exempel 1: Anpassa en söklayout

En egen layout kan vara användbar till exempel för att bara visa egna fodermedel då foderåtgång ska registreras. Gör så här:

 1. På inmatningsbilden Övrigt → Foder:
 Klicka i fältet för kod och därefter på Sökikonen

2. Börja med att kopiera och namnge layouten du vill ändra (se Bild 1 tidigare i detta dokument).

3. Ta fram filterraden, I, filtrera genom att högerklicka i fältet och välj önskat alternativ (se Bild 6).

|                                              | Lokal                             |                       | Foder             |                |                | Pr                    | is     |       |
|----------------------------------------------|-----------------------------------|-----------------------|-------------------|----------------|----------------|-----------------------|--------|-------|
| ۵<br>Datum                                   | Kod                               | Kod                   | Namn              |                | Kg             | SUMMA                 | Per kg | Т     |
| 20-06-01                                     | SL4                               | 200                   | Slaktgrisfoder NE | 7:             | 80597          | 0                     | 0.000  | Åtgår |
|                                              |                                   |                       | Ny egen           | lavout         |                |                       |        |       |
| Sök: Foder                                   | tabell                            |                       | Ny egen           | ayout          |                |                       |        |       |
|                                              | <b>.</b>                          | - gin lot             |                   |                |                |                       |        |       |
| Kod <sup>Δ</sup>                             | <b>•</b> • • • • • • •            | Nami                  |                   |                |                |                       |        |       |
| Kod <sup>Δ</sup><br>100<=<=200               |                                   | Nami                  | n Filt            | ret vis        | ar há          | ir bara kc            | oder   |       |
| Kod <sup>Δ</sup><br>100<=<=200<br>100        | Slaktgris blötf                   | Nami                  | Filt              | ret vis<br>mel | ar há<br>lan 1 | ar bara ko<br>.00–200 | oder   |       |
| Kod <sup>Δ</sup><br>100<=<=200<br>100<br>200 | Slaktgris blötf<br>Slaktgrisfoder | Nami<br>ioder<br>r NE | Filt              | ret vis<br>mel | ar há<br>lan 1 | ir bara ko<br>00–200  | oder   |       |
| Kod <sup>Δ</sup><br>100<=<=200<br>100<br>200 | Slaktgris blötf<br>Slaktgrisfoder | Nami<br>Íoder<br>r NE | Filt              | ret vis<br>mel | ar há<br>lan 1 | ir bara ko<br>00–200  | oder   |       |

4. Klicka på ikonen för layoutinställningar, 🔜 välj fliken "Filter och Sortering" (se Bild 7).

5. Klicka på "Aktivera aktuellt filter" och kontrollera sedan att det är förbockat i rutorna Spara och Behåll. Välj OK.

6. Gå till fliken Funktion och utseende (se Bild 8) och bocka för "Använd layout vid start". Avsluta med OK.

Nu är din layout sparad och kommer upp som förstaval vid nästa sökning.

#### Bild 7. Filter och sortering

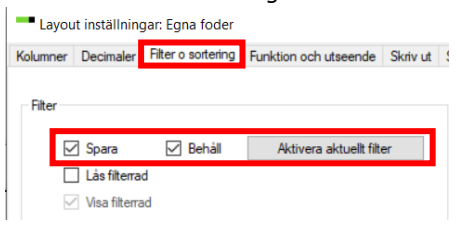

#### Bild 8. Funktion och utseende

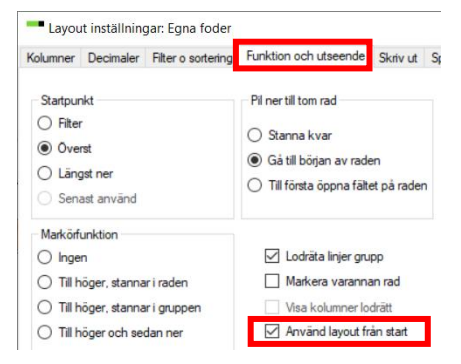

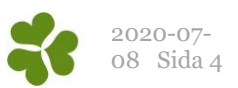

### Exempel 2: Anpassa slaktprognosen

På slaktprognosen vill man vanligen visa varje stall/avdelning

i en egen kolumn. Gör i så fall så här:
Gå till Analyser ungdjur → Slaktprognos.
Börja med att kopiera och namnge layouten du vill ändra, se
Bild 1 och steg 1–4 på första sidan i denna instruktion.

Klicka på ikonen för layoutinställningar, 🔜 Klicka på plustecknet vid "Aktuella per lokal". Bocka för de lokaler som ska vara med (se Bild 9).

#### Bild 9. Markera önskade lokaler

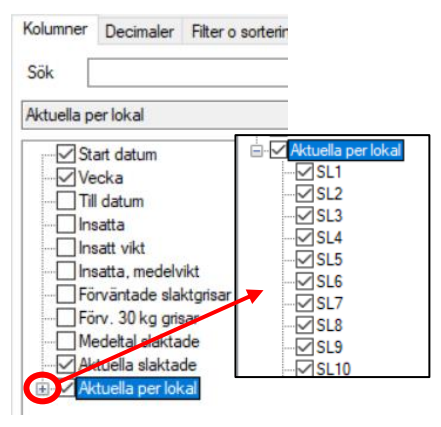

Gå till fliken "Funktion och utseende" (se Bild 8 tidigare i denna instruktion) och bocka för "Använd layout vid start". Avsluta med OK.

Alla lokaler har nu en kolumn, se Bild 10.

En del vill se alla veckor som en rad på slaktprognosen även om det inte är några slaktade den veckan, andra vill bara se de veckor då det finns slakt.

För att **bara veckor med slakt ska visas,** gör så här: Skriv >0 i det gröna filterfältet i kolumnen "Aktuella slaktade" och tryck Enter. Nu visas bara veckor med grisar.

Klicka på ikonen för layoutinställningar 腿

På fliken "Filter och sortering" klickar du på "Aktivera aktuellt filter" och kontrollera sedan att det är förbockat vid Spara och Behåll (Bild 7).

Gå till fliken Funktion och utseende (Bild 8) och bocka för "Använd layout vid start". Avsluta med OK.

#### Bild 10. En kolumn per avdelning/stall

|   |             |          |                      |     |     | Aktuella | per lokal |
|---|-------------|----------|----------------------|-----|-----|----------|-----------|
|   | Start datum | Vecka    | Aktuella<br>slaktade | SL1 | SL4 | SL5      | SL6       |
|   |             |          | >0                   |     | *   |          |           |
|   | 19-09-16    | 38       | 33                   | 0   | 0   | 33       | 0         |
| - | 19-10-07    | 41       | 220                  | 0   | 0   | 151      | 2         |
|   | 19-10-28    | 44       | 481                  | 0   | 0   | 0        | 77        |
|   | 19<br>En k  | olumn    | 46                   | 0   | 0   | 0        | 46        |
|   | 19 Dudo     |          | bel 65               | 1   | 0   | 0        | 264       |
|   | avue        | en ing/s | otali                |     |     |          |           |